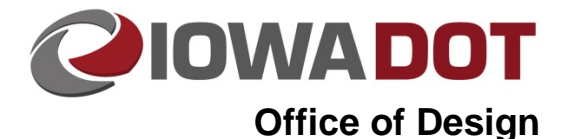

# **Exporting a Digital Certificate**

Design Manual Chapter 21 Automation Tools Instructions Originally Issued: 07-17-18

If your certificate is not showing up in either the XML signing utility or MicroStation, you will need to export it from Internet Explorer. Open Internet Explorer. Click on the Setting gear in the top right corner and select **Internet Options**.

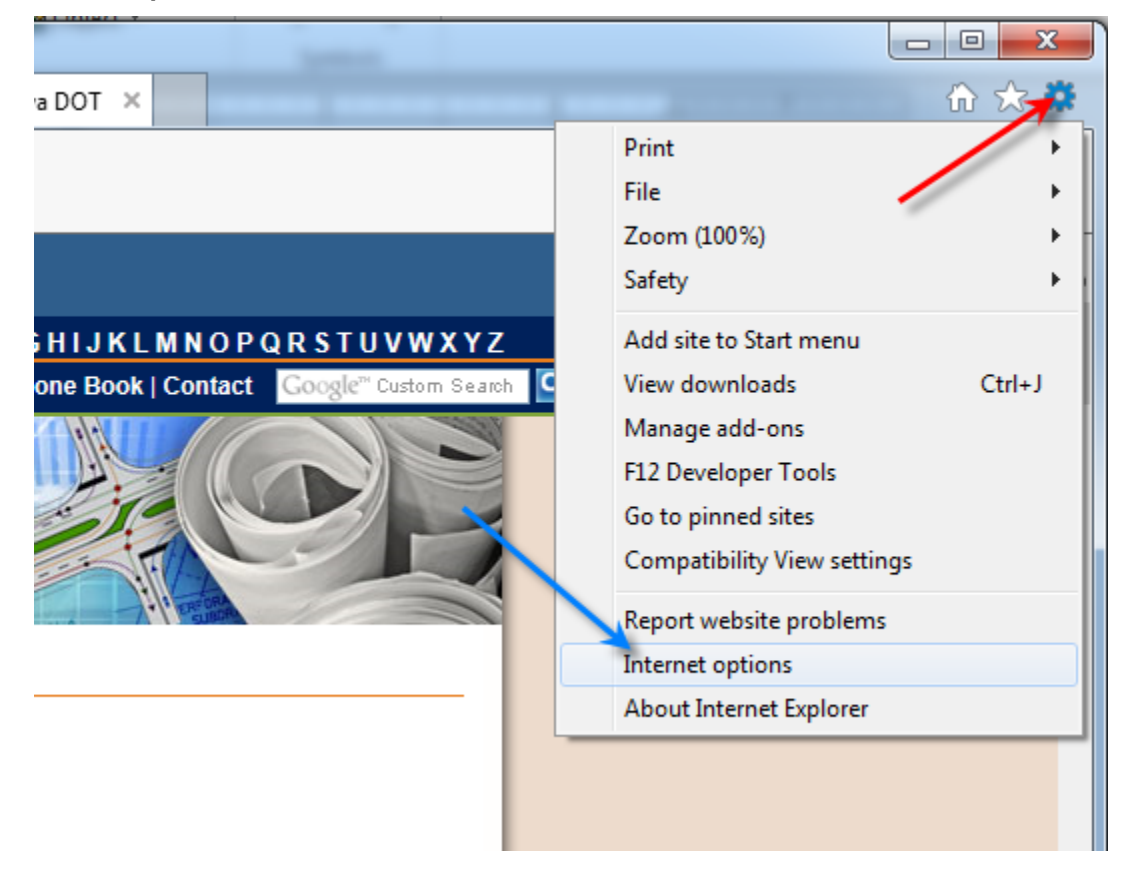

Select the **Content** menu and *Click* **Certificates** button.

| Internet Options                                                                                                    | ? ×      |  |
|----------------------------------------------------------------------------------------------------|----------|--|
| General Security Privacy Content Connections Programs                                                                                  | Advanced |  |
| Certificates                                                                                                    |          |  |
| Use certificates for encrypted connections and identif                                                                                 | ication. |  |
| Clear SSL state Certificates Publish                                                                                                   | ers      |  |
| AutoComplete                                                                                                    |          |  |
| AutoComplete stores previous entries<br>on webpages and suggests matches<br>for you.                                                   | gs       |  |
| Feeds and Web Slices                                                                                                    |          |  |
| Feeds and Web Slices provide updated Settings<br>content from websites that can be<br>read in Internet Explorer and other<br>programs. |          |  |
|                                                                                                    |          |  |
|                                                                                                    |          |  |
|                                                                                                    |          |  |
|                                                                                                    |          |  |
|                                                                                                    |          |  |
|                                                                                                    |          |  |
|                                                                                                    |          |  |
| OK Cancel                                                                                                    | Apply    |  |

Select the Identrust ACES certificate and *Click* Export.

| Certificates                                                                            |                              |           |               |
|-----------------------------------------------------------------------------------------|------------------------------|-----------|---------------|
| Intended purpose: <a></a>                                                               |                              |           |               |
| Personal Other People Intermediate Certification Authorities Trusted Root Certification |                              |           |               |
| Issued To                                                                               | Issued By                    | Expiratio | Friendly Name |
| Thomas M Har                                                                            | nski 💦 IdenTrust ACES CA 1   | 9/27/2017 | <none></none> |
|                                                                                         |                              |           |               |
|                                                                                         |                              |           |               |
|                                                                                         |                              |           |               |
|                                                                                         |                              |           |               |
|                                                                                         |                              |           |               |
| Import                                                                                  | xport Remove                 |           | Advanced      |
| Certificate intended purposes                                                           |                              |           |               |
| Client Authenticatio                                                                    | n, Secure Email, Any Purpose |           |               |
|                                                                                         |                              |           | View          |
| Learn more about ce                                                                     | rtificates                   |           | Close         |
|                                                                                         |                              |           | Close         |

#### Click Next.

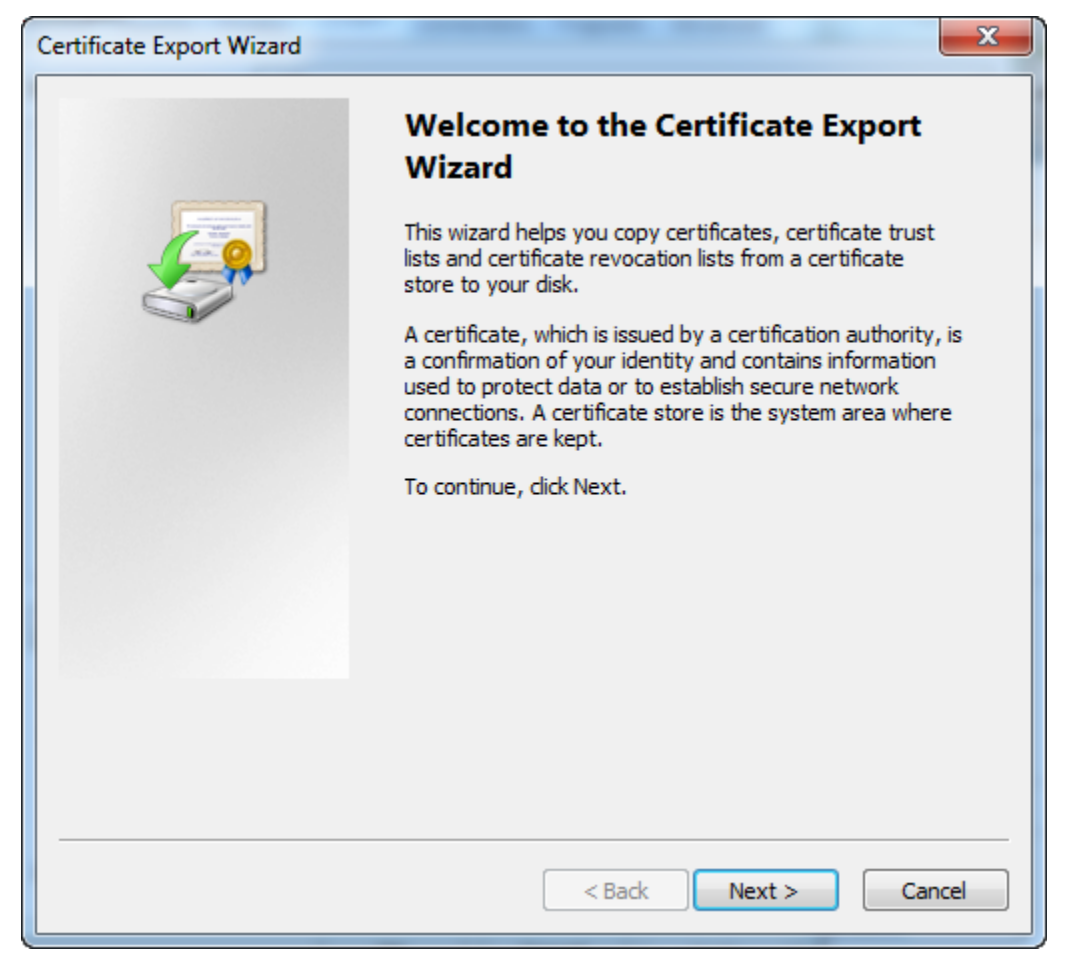

Select Yes, export the private key. Click Next.

| Certificate Export Wizard                                                                                                    |  |  |
|----------------------------------------------------------------------------------------------------|--|--|
| Export Private Key<br>You can choose to export the private key with the certificate.                                                       |  |  |
| Private keys are password protected. If you want to export the private key with the certificate, you must type a password on a later page. |  |  |
| Do you want to export the private key with the certificate?                                                                                |  |  |
| Yes, export the private key                                                                                                    |  |  |
| No, do not export the private key                                                                                                    |  |  |
|                                                                                                    |  |  |
|                                                                                                    |  |  |
|                                                                                                    |  |  |
|                                                                                                    |  |  |
|                                                                                                    |  |  |
|                                                                                                    |  |  |
| Learn more about <u>exporting private keys</u>                                                                                             |  |  |
|                                                                                                    |  |  |
| < Back Next > Cancel                                                                                                    |  |  |
|                                                                                                    |  |  |

Select **Personal Information Exchange** (Leave all the options blank.) and *Click* **Next**. Leave all the options blank.

| Certificate Export Wizard                                                               |  |  |
|-----------------------------------------------------------------------------------------|--|--|
| Export File Format<br>Certificates can be exported in a variety of file formats.        |  |  |
| Select the format you want to use:                                                      |  |  |
| DER encoded binary X.509 (.CER)                                                         |  |  |
| Base-64 encoded X.509 (.CER)                                                            |  |  |
| <ul> <li>Cryptographic Message Syntax Standard - PKCS #7 Certificates (.P7B)</li> </ul> |  |  |
| Include all certificates in the certification path if possible                          |  |  |
| Personal Information Exchange - PKCS #12 (.PFX)                                         |  |  |
| Include all certificates in the certification path if possible                          |  |  |
| Delete the private key if the export is successful                                      |  |  |
| Export all extended properties                                                          |  |  |
| <ul> <li>Microsoft Serialized Certificate Store (.SST)</li> </ul>                       |  |  |
| Learn more about <u>certificate file formats</u>                                        |  |  |
| < Back Next > Cancel                                                                    |  |  |

Enter your password of the certificate to protect the primary key. *Click* **Next**.

| Certificate Export Wizard                                                   |  |  |  |
|-----------------------------------------------------------------------------|--|--|--|
| Password                                                                    |  |  |  |
| To maintain security, you must protect the private key by using a password. |  |  |  |
|                                                                             |  |  |  |
| Type and confirm a password.                                                |  |  |  |
| Password:                                                                   |  |  |  |
| •••••                                                                       |  |  |  |
| Type and confirm password (mandatory):                                      |  |  |  |
| ••••••                                                                      |  |  |  |
|                                                                             |  |  |  |
|                                                                             |  |  |  |
|                                                                             |  |  |  |
|                                                                             |  |  |  |
|                                                                             |  |  |  |
|                                                                             |  |  |  |
|                                                                             |  |  |  |
|                                                                             |  |  |  |
|                                                                             |  |  |  |
|                                                                             |  |  |  |
| < Back Next > Cancel                                                        |  |  |  |

Click Browse to select a path to save the certificate to.

| Certificate Export Wizard                                         | x    |
|-------------------------------------------------------------------|------|
| File to Export<br>Specify the name of the file you want to export |      |
| File name:                                                        | 7    |
|                                                                   |      |
|                                                                   |      |
|                                                                   |      |
|                                                                   |      |
|                                                                   |      |
| < Back Next > Car                                                 | ncel |

#### Select a file name and *Click* **Save**.

| Save As                                                                                                    |                                                         |                                    |
|----------------------------------------------------------------------------------------------------|---------------------------------------------------------|------------------------------------|
| 🚱 🗢 🗣 Versonnel 🕨 ThomasHamski 🕨 Out 🕨 📼 😽                                                                            | Search Out                                              | ٩                                  |
| Organize 🔻 New folder                                                                                                 | :==                                                     | • 🔞                                |
| Ibbraries   Documents   Music   Pictures   Videos   Videos   Local Disk (C:)   thamski (\\ntdfs)   u (\\dot.int.lan\a | Date modified<br>5/17/2016 1:51 PM<br>5/17/2016 1:52 PM | Type<br>File folder<br>File folder |
| atscore (\\dot.int                                                                                                    |                                                         | 4                                  |
| File name:       Thomas_Hamski_ACES         Save as type:       Personal Information Exchange (*.pfx)                 |                                                         |                                    |
| Hide Folders                                                                                                    | Save                                                    | ancel                              |

### Review and Click Finish.

| Certificate Export Wizard |                                                            | ×       |
|---------------------------|------------------------------------------------------------|---------|
|                           | Completing the Certificate Exp<br>Wizard                   | port    |
|                           | You have successfully completed the Certificate<br>wizard. | Export  |
| 5                         | You have specified the following settings:                 |         |
|                           | File Name                                                  | W:\Higl |
|                           | Export Keys                                                | Yes     |
|                           | Include all certificates in the certification path         | No      |
|                           | File Format                                                | Personi |
|                           |                                                            |         |
|                           | <                                                          | 4       |
|                           |                                                            |         |
|                           |                                                            |         |
|                           |                                                            |         |
|                           |                                                            |         |
|                           |                                                            |         |
|                           |                                                            |         |
|                           | < Back Finish                                              | Cancel  |

You will be prompted for your password for the Key. Type in your password and *Click* OK.

| Exporting your private exchange key |                                        |                                |
|-------------------------------------|----------------------------------------|--------------------------------|
|                                     | An application is requestir            | ng access to a Protected item. |
|                                     | Password for:<br>CryptoAPI Private Key | Remember password              |
|                                     | ОК                                     | Cancel Details                 |

The dialog box below will appear. The digital certificate has now been exported to a standalone file that can be used on other computers to use your digital certificate.

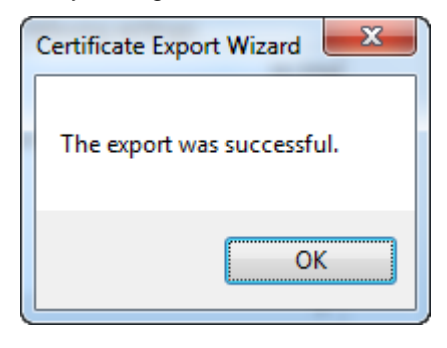

To install the certificate into the computer, double click on the pfx file in Windows Explorer on the computer for which you wish to use the digital certificate.

## **Chronology of Changes to Design Manual Section:**

021M-101 Exporting a Digital Certificate

7/17/2018 NEW New.